## How to subscribe to the HFSC calendars

Hill Farm Swim Club uses numerous Google calendars to provide our members with the ability to sync as much (or as little) HFSC calendar information to their own calendars. The easiest way to do so, is as follows:

- 1. Visit the Hill Farm Swim Club website at www.hillfarmswimclub.org
- 2. Navigate to the Complete HFSC Calendar page (under the Calendars menu), or by using this link: <a href="https://www.hillfarmswimclub.org/complete-hfsc-calendar.html">https://www.hillfarmswimclub.org/complete-hfsc-calendar.html</a>
- 3. Scroll down on the page until you can see the bottom of the calendar frame, which looks like this:

Top of page:

## HILL FARM SWIMCLUB HOME ABOUT CALENDARS CONTACT INFO EMPLOYMENT

|                                    | - | <br> |
|------------------------------------|---|------|
| Presidents' Day (regional holiday) |   | *    |
| Sunday, March 10                   |   |      |
| Daylight Saving Time starts        |   |      |
| Sunday, March 17                   |   |      |
| St. Patrick's Day                  |   |      |
| Monday, April 15                   |   |      |
| Tax Day                            |   |      |

## Bottom of page:

| 1:00pm           | Open Swim                                             |    |  |  |  |
|------------------|-------------------------------------------------------|----|--|--|--|
| Thursday, May 30 |                                                       |    |  |  |  |
| 5:45am           | Adult Sunrise Lap Swim                                |    |  |  |  |
| 1:00pm           | Open Swim                                             |    |  |  |  |
| Friday, May 31   |                                                       |    |  |  |  |
| 5:45am           | Adult Sunrise Lap Swim                                |    |  |  |  |
| 1:00pm           | Open Swim                                             |    |  |  |  |
| Saturday, June 1 |                                                       |    |  |  |  |
| 9:00am           | Staff In-Service                                      |    |  |  |  |
| 1:00pm           | Open Swim                                             |    |  |  |  |
| 1:00pm           | Swim/Dive Lesson Registration Begins                  |    |  |  |  |
| 1:00pm           | Swim/Dive Lesson Registration Begins                  |    |  |  |  |
| Sunday, J        | June 2                                                |    |  |  |  |
| 11:00am          | Water Ballet Registration                             | ٣  |  |  |  |
| Events shown     | in time zone: Central Time - Chicago + Google Calenda | ar |  |  |  |

4. Click on the + next to the words "Google Calendar"

| 1.00pm         | Open Swith                                            |   |
|----------------|-------------------------------------------------------|---|
| Saturday,      | June 1                                                |   |
| 9:00am         | Staff In-Service                                      |   |
| 1:00pm         | Open Swim                                             |   |
| 1:00pm         | Swim/Dive Lesson Registration Begins                  |   |
| 1:00pm         | Swim/Dive Lesson Registration Begins                  |   |
| Sunday, J      | une 2                                                 |   |
| 11.00am        | Mator Ballot Registration                             |   |
| Events shown i | n time zone: Central Time - Chicago + Google Calendar | ) |

5. A box like this will open (please note that you need to be logged into a Google account for this to work):

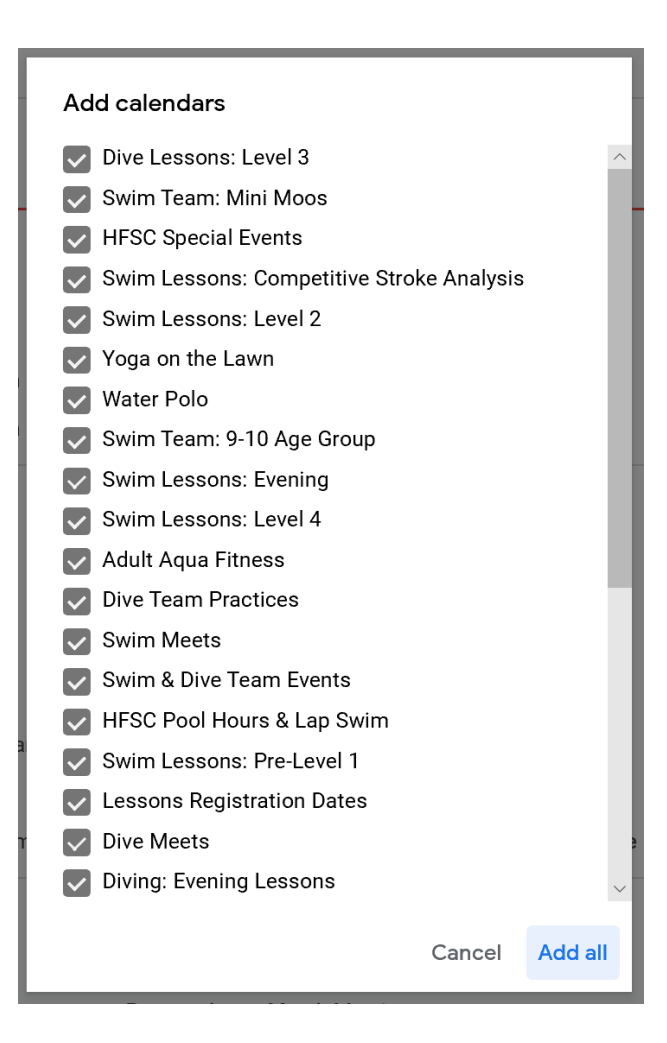

- 6. Uncheck the box for any calendar you do not wish to subscribe to, then click on the "Add all" button. The calendars should now be added to your Google calendar.
- 7. If at any time you wish to unsubscribe from any of the calendars, you can simply hover over the calendar name in your list of calendars and click on the X to unsubscribe. Likewise, if you decide at a later point you want to subscribe to any of the other calendars, just follow these steps again to add to your account.
- 8. If you wish to rename any of the calendars, hover over the name, then click on Settings, and you can update the name to anything you wish. This will only change the name of the calendar for your Google account; it will not affect they are named for anyone else.